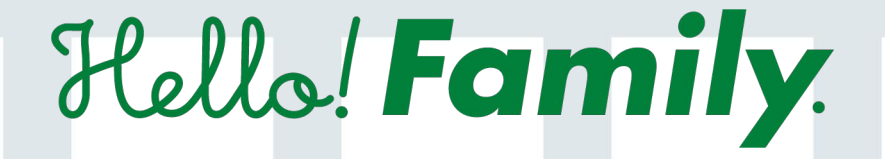

# スタートガイド

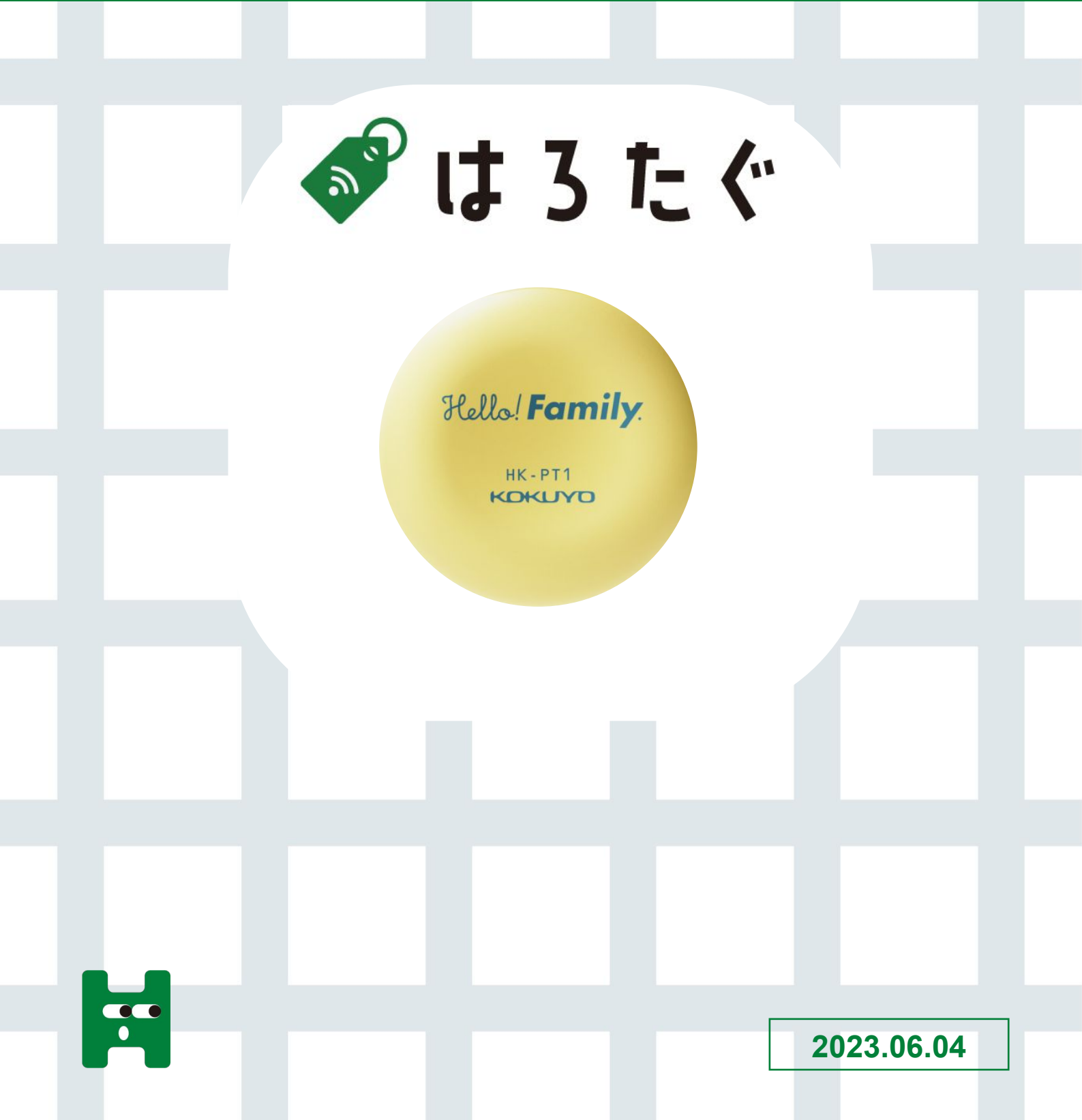

## 目次

| 1. <u>家族アカウント登録</u>   | P01 |
|-----------------------|-----|
| 2. <u>はろたぐデバイス登録</u>  | P04 |
| 3. <u>はろたぐの使い方</u>    | P05 |
| 4. <u>はろたぐの場所の探し方</u> | P06 |

## はろたぐについて

子どもが「はろたぐ」をつけた持ち物を「はろここ」とセットで持ち歩くことで、離れていても 忘れ物をしていないをかすぐにアプリで確認ができます。子どもの居場所だけでなく持ち 物も、見守ります。 Hello! Family. HK-PT1 KOKLIVO

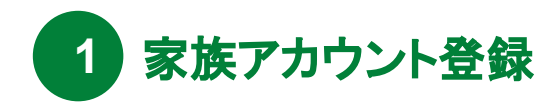

## 01 専用アプリのインストール

パッケージ、またはホームページにアプリの入手先が記載されておりますiPhone、Androidどちらか選び入手画面へ移動してください。

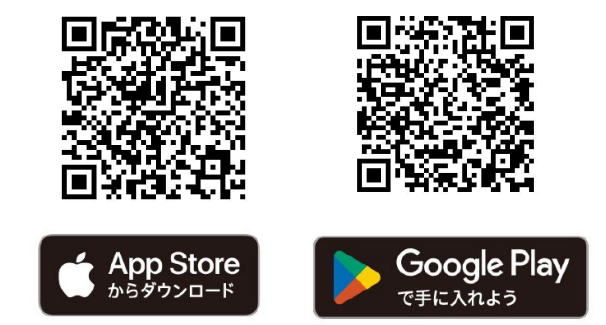

02 オーナーアカウントの新規登録

アプリを起動したら、「はじめてご利用の方」をタップします。新規登録画面より、アカウントに利用するメールアドレスとパスワードを新規 登録します。認証メールが送信されます。

※オーナーのみ「はじめてご利用の方」にて登録した後、一緒に利用する家族を招待してください

| all docomo 4G 23:46 ✔ ₩                              | ali docomo 🗢 20:38 🛛 🕫 | all docomo 4G 23:48 🕈 🗺                                                                                    | ati docomo 4G 23:53 🗸 🗺                           |
|------------------------------------------------------|------------------------|----------------------------------------------------------------------------------------------------|---------------------------------------------------|
|                                                      |                        | く 新規登録                                                                                                    | < 認証メール送信完了                                       |
| Rollal Family.                                       | 36Jbs/Family           | アカウント掲載を登録すると、登録したメールアドレスに<br>メールが描述すず、送合れた場話メールより認知してくださ<br>い。<br>メールアドレス                                 | 総証メールを送信しました。<br>アプリをご利用する編末で<br>メールを開いてください。     |
|                                                      |                        | hello_family@kokuyo.com                                                                                    | hellofamily594@gmail.com                          |
|                                                      | H                      | パスワード                                                                                                    | 届いたメールに記載されたURLをタップして、登録を売了し<br>てください。            |
|                                                      | Hello! Family.         | 12345678 💿                                                                                                 | メールが届かない場合<br>法感メールフォルダなどに振り分けられていないかご確認<br>ください。 |
| 筆版とつながって<br>今どこで何をしてる <i>さかがわ</i> かる<br>コミュニケーションアプリ | はじめてご利用の方              | 半角英数学記号 8~16文字<br>※登録可能な記号はこちらの12種です .!/+_=\$H&%@                                                          | ・メールノドレスが勝うていた場合は、止しいメールノドレスで再度新規登録を行ってください。      |
| • • • • •                                            | רער<br>איני            | ご利用には相互担約をよび、 <u>プライパシーポリシー</u> の同様が<br>必要です。<br>ドメインの除外提定をされている場合は、kokuyo.comからの<br>メールを受信できるように設定してください。 |                                                   |
| *^                                                   | きれている方                 | 同意して送信する                                                                                                   |                                                   |
|                                                      |                        |                                                                                                    |                                                   |
| <b>次へ</b> をタップ                                       | ここをタップ                 | 送信をタップ                                                                                                    |                                                   |

## 03 アカウントの認証

メールボックスを開き、Hello!Family.から送られているメールのJRLをタップします。メールに記載されているセキュリティコードと同一であることを確認し、OKを押します。

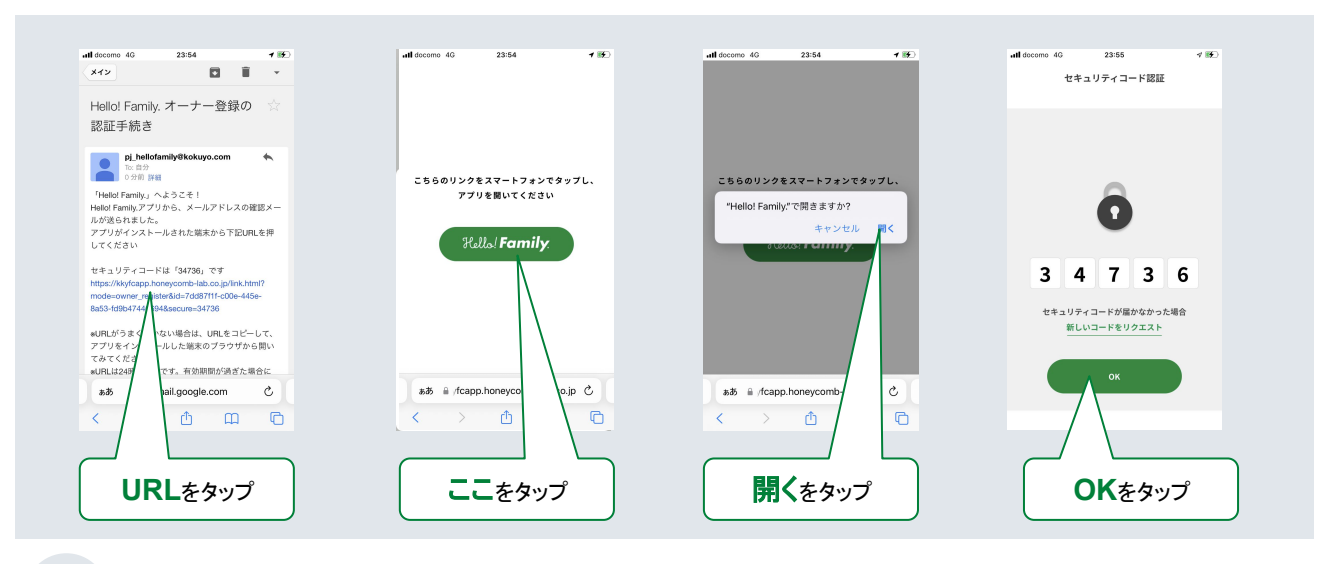

#### 04 ユーザー登録

あなた(オーナー)のユーザー登録をします。続柄やニックネーム、誕生日を記入します。

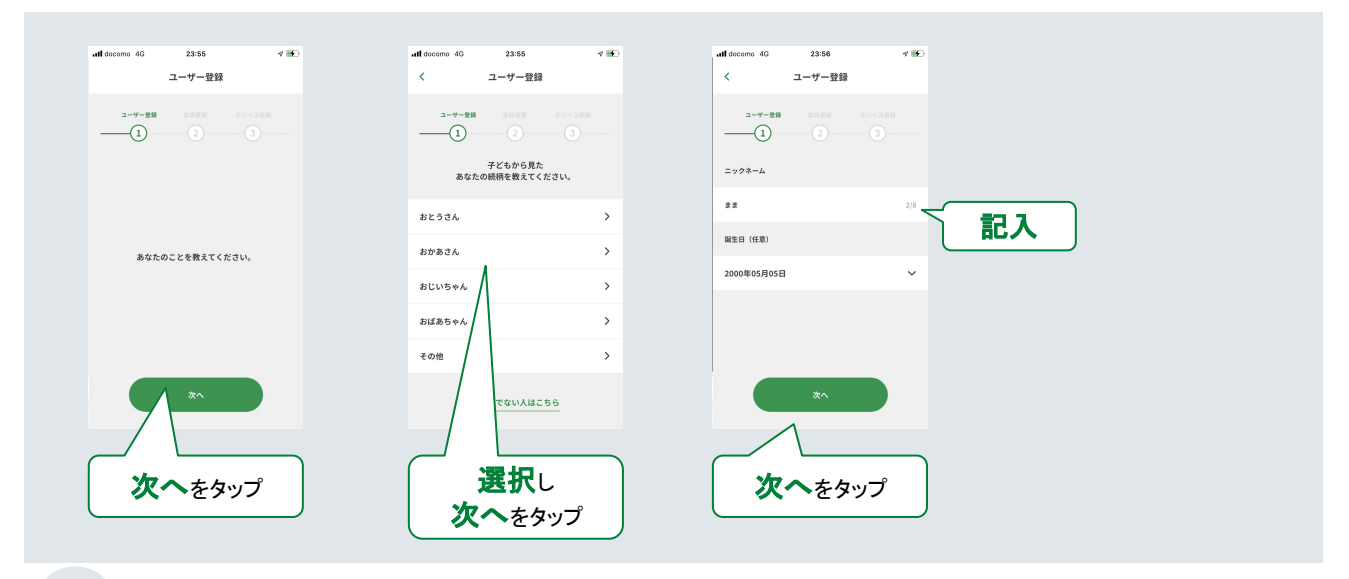

## 05 ユーザー登録(イニシャル)

ユーザーカラーやパーツを選択し、ユーザー登録をします。

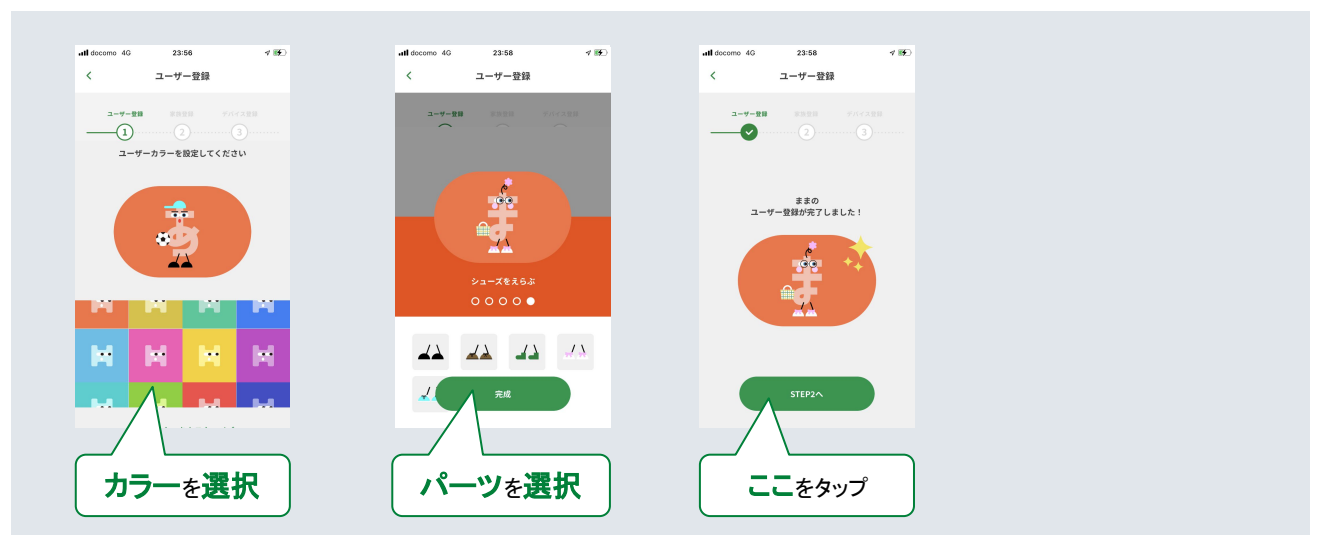

## 06 家族設定

家族の名前、ハロファミアプリを利用する家族の人数を選択します。スマートフォンで利用する家族のアカウントを招待する場合は、アカウントをタップし、招待をタップします。

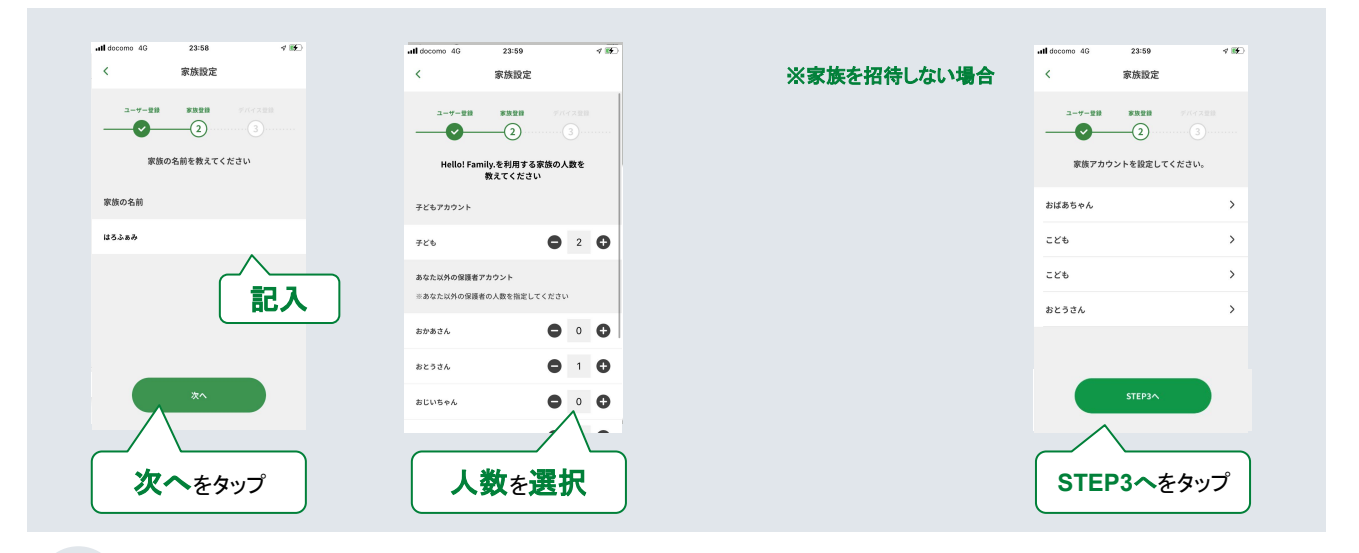

## 07 家族招待(省略可)

スマートフォンで利用する家族を、メールを送信し、家族を招待します。後から、連携することも可能です。

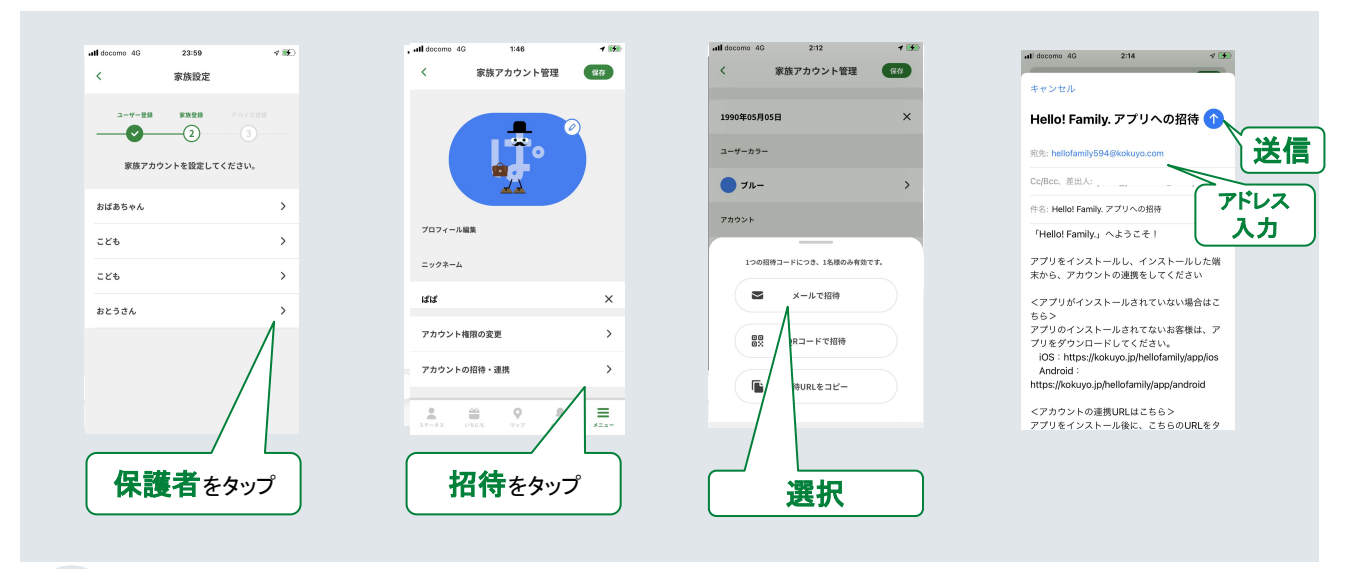

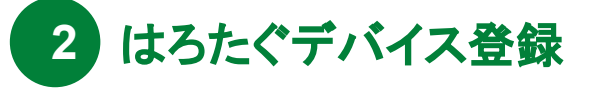

## 01 デバイス登録画面へ遷移

デバイス登録は、新規アカウントを登録する時と、アプリのメニューのデバイス管理から登録することができます。

| <新規アカウント登録の続きから> | all docomo 4G 23-59 √ 1座)<br>く デバイスの設定 | <メニューから> | all scome عند 2:22 علم العالية (Family            |                |
|------------------|----------------------------------------|----------|---------------------------------------------------|----------------|
|                  | ユーザー整節 家族変語 デバイス変更<br>                 |          | *#×==-                                            |                |
|                  |                                        |          | <ul> <li>家族ステータス</li> </ul>                       |                |
|                  |                                        |          | <ul> <li>■ ##000515</li> <li>● いまどこマップ</li> </ul> |                |
|                  | デバイスを設定する                              |          | ж <b>л</b>                                        |                |
|                  |                                        |          | <b>\$</b> #####                                   |                |
|                  | デバイスをもっていません                           |          |                                                   | <b>②デバイス管理</b> |
|                  | <b>X</b> A                             |          |                                                   | をタップ           |
|                  | <b>次へ</b> をタップ                         |          | <b>ノニュー</b> をタップ                                  |                |

#### 02 はろたぐの連携

連携するデバイスからはろたぐを選択し、デバイスリストから対象のはろたぐを選択します。 ※はろたぐは、通電保護シートを外してあることを確認してください。

| ※音を認 | 鳥 らして <sub>系説</sub> 役 定したい                                                                                                    | タクを確認し | くくてきます                                                                                                    | ⋪ 32% ∎ | all au 🕈               | 18:31                                 | ∜ 32% ∎            |
|------|----------------------------------------------------------------------------------------------------|--------|----------------------------------------------------------------------------------------------------|---------|------------------------|---------------------------------------|--------------------|
| ×    | デバイスの連携                                                                                                    | <      | はろたぐと連携                                                                                                    |         | <                      | はろたぐと連携                               |                    |
|      | 連携するデバイスを選んでください                                                                                                    |        | 連携するタグを<br>デバイスリストから選んで下さ                                                                                                    | žυ      | デバイスリスト                |                                       |                    |
|      |                                                                                                    |        | 12:03 et 4<br>C US5CCUS<br>Prictors<br>0 US5C US5<br>0 US5C US5<br>0 US5C US5<br>0 US5C US5<br>0 US5C US5<br>0 US5C US5<br>0 US5CCUS<br>0 US5CCUS<br>0 US5 |         | è                      | はろたぐ<br>利用ユーザー未設定<br>単化D:D48866655885 | (RITS)<br>() 22867 |
|      | # ###52!         ##         2223         21           2003 SUMME         2023         C         C           ####         2023         C         C           ####         2023         C         C           ####         C         C         C           ####         C         C         C           #####         C         C         C |        |                                                                                                    |         | デバ<br>再読み<br>37-53 vss | イスが表示されない<br>込みボタンを押して、<br>デバイスを再読み   |                    |
|      | よろここを選択                                                                                                    |        | / <b>OK</b> をタッフ                                                                                                    | ĵ       | 0                      | Kegyt                                 | לי                 |

#### 03 はろたぐの設定

家族の中でだれが使うはろここか設定します。はろここのアイコンが、ユーザーカラーに変ったら、成功です。

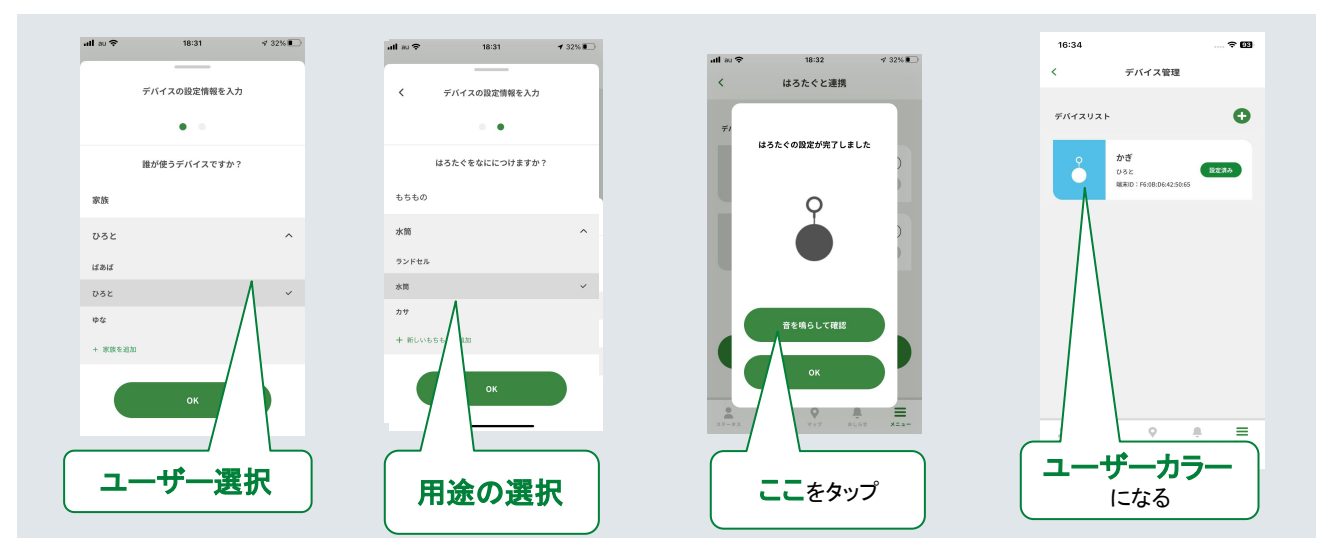

3 はろたぐの使い方

## 01 設定の確認・編集

デバイス管理より、はろたぐの設定の確認、編集ができます。

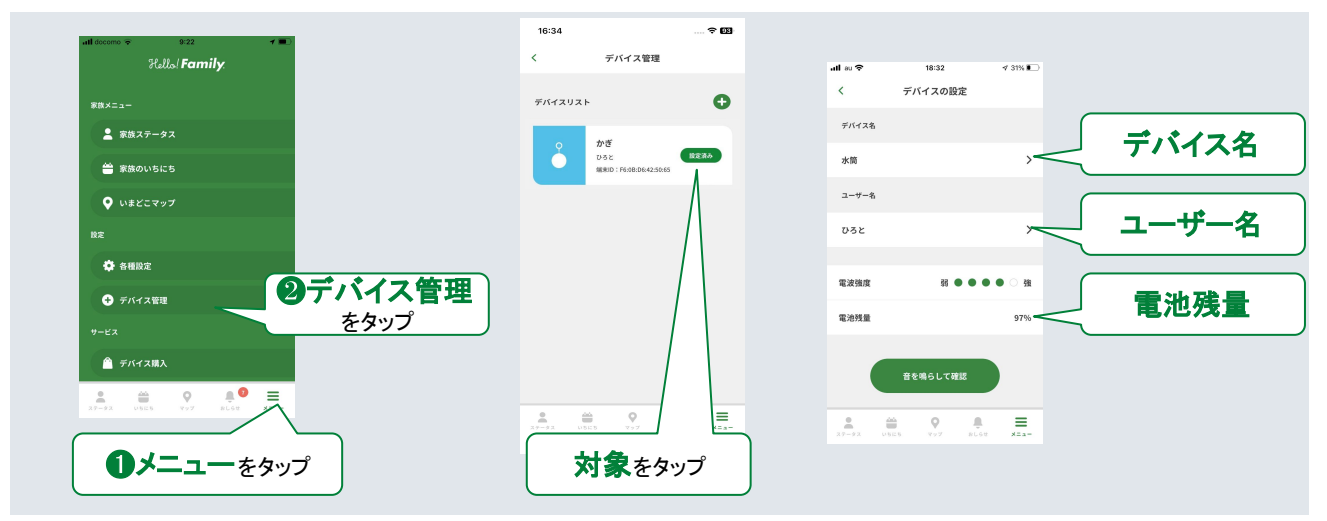

## 02 電波強度を確認する

はろたぐの電波をスマートフォンで確認できます。受信している時に音を鳴らせば、荷物をどこにあるか確認できます。

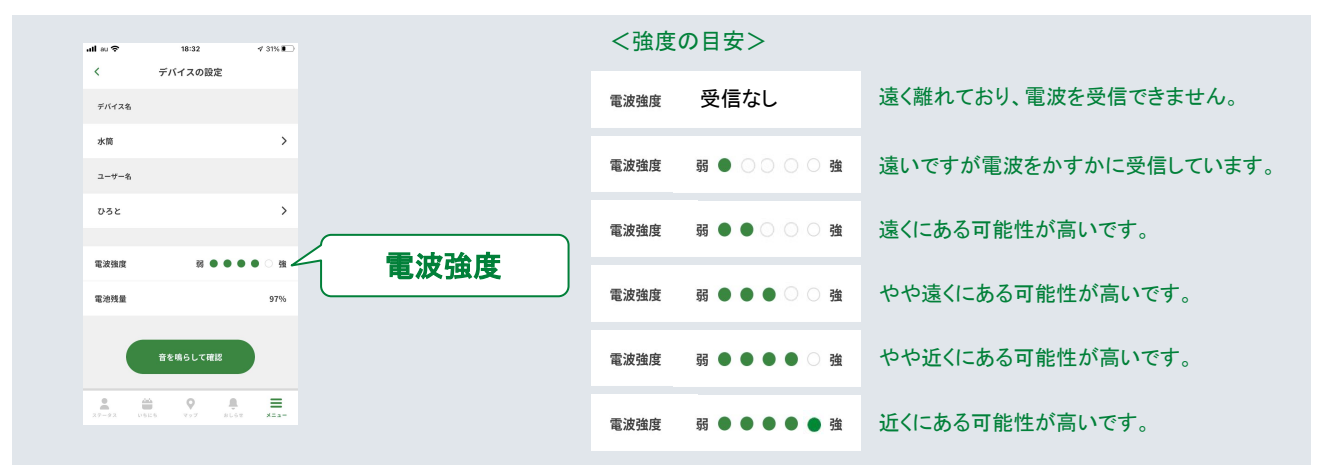

### 03 音の鳴らし方

電波を受信している場合は、音を鳴らすことができます。

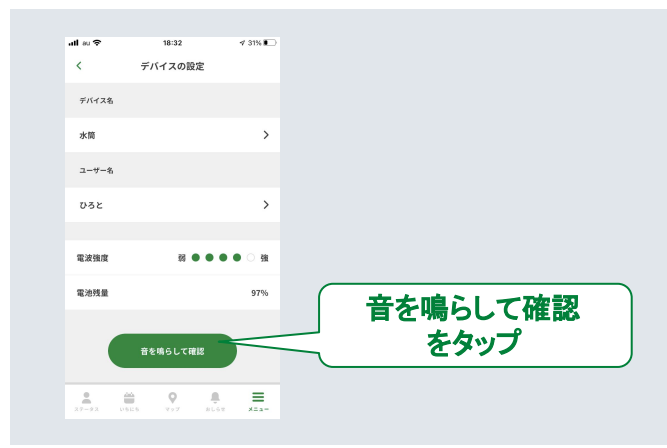

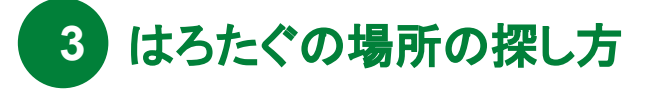

## 01 家族のたぐの場所の確認

マップより、はろたぐの電波を最後に受信した場所がわかります。

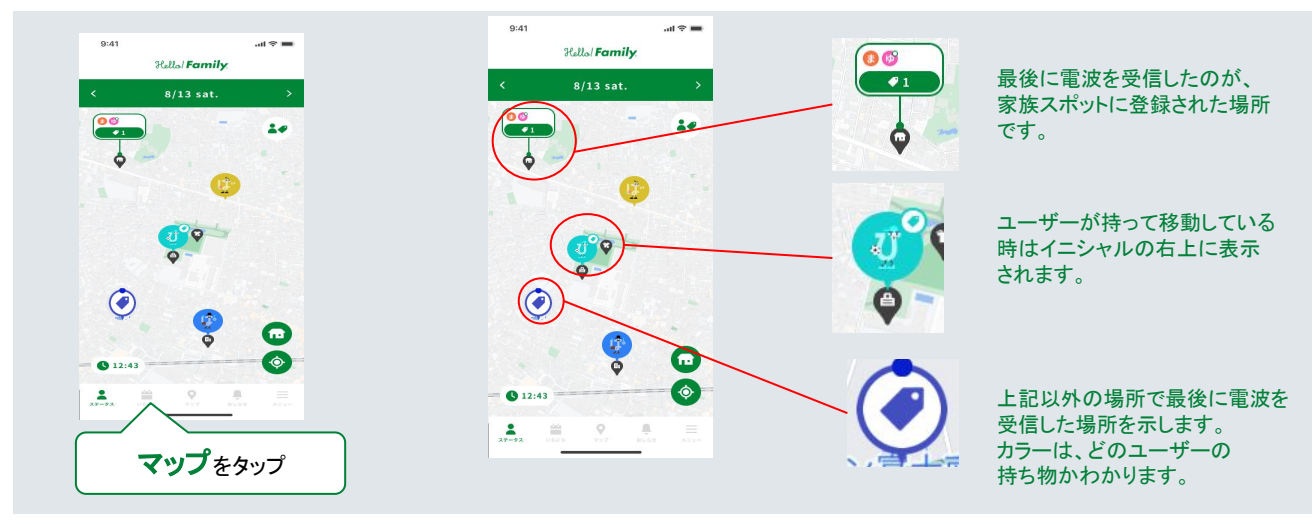

## 02 対象のタグを確認する

荷物を確認する。

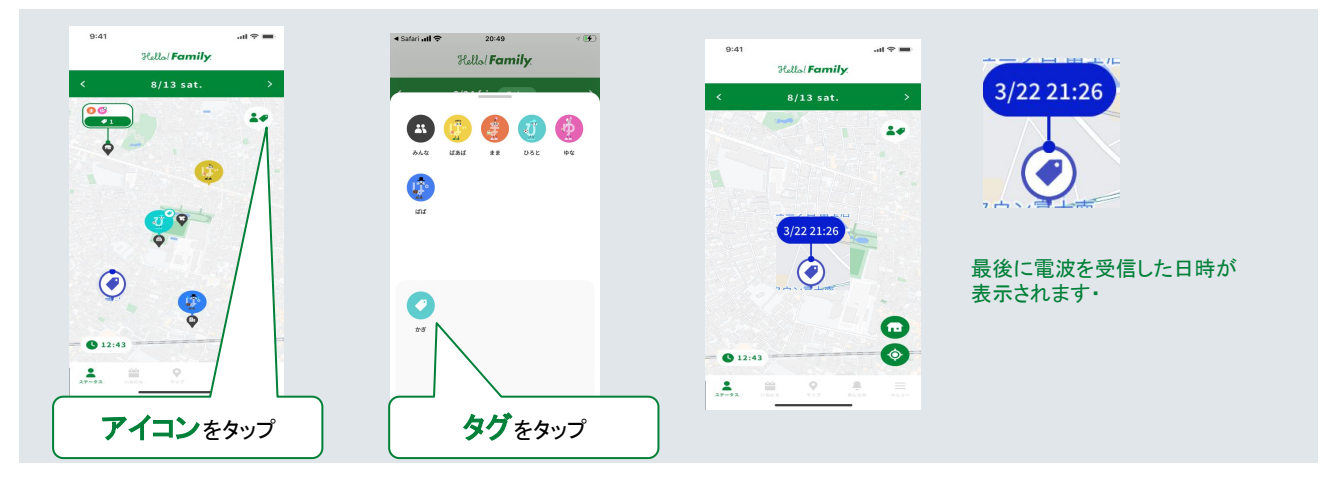